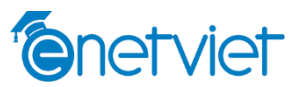

## HƯỚNG DẪN THANH TOÁN HỌC PHÍ, KHOẢN THU TRÊN ENETVIET QUA THẾ ATM

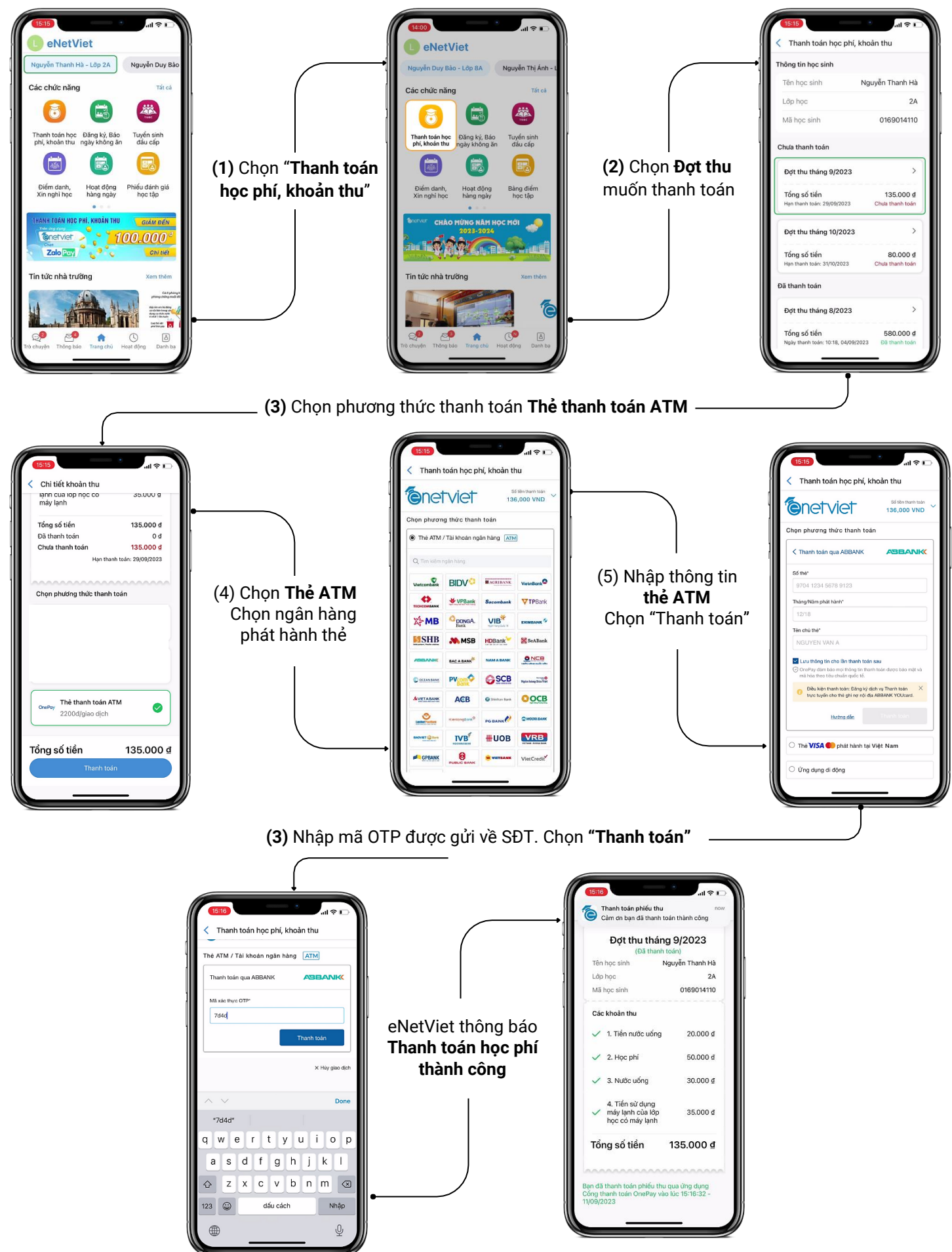

Độc quyền: Dành cho PH chưa từng giao dịch trên Zalopay: Nhập mã khuyến mãi **HOCGIOI** nhận ưu đãi 50% tối đa 100.000đ khi thanh toán học phí trên eNetViet qua ZaloPay.